## Instructions for taking the NTEN Tech Accelerate assessment

<u>NOTE</u>: You **do NOT need to be a paying NTEN member** to take the free Tech Accelerate assessment. You DO need to create a free account for yourself and then one for your organization (assuming you don't already have them in place). <u>These instructions assume you do not have either of those things already.</u>

If you have additional questions, refer to the FAQs or email accelerate@nten.org

## Create a user account and organization profile on NTEN.org:

- 1) Open your web browser and navigate to www.nten.org/accelerate
- 2) Click the login button, even if you don't have an NTEN account yet.

| Nonprofit Technology Conference<br>March 24 - 26, 2020 – Baltimore, MD                                                                                                    | Login                                    | Join |
|----------------------------------------------------------------------------------------------------|------------------------------------------|------|
| COMPECT-LEARN-CHANGE<br>Education Resources Community Major Initiatives Membership About                                                                                                    | Search                                   | Go   |
| HOME / TECH ACCELERATE                                                                                                    |                                          |      |
| Tech Accelerate                                                                                                    |                                          |      |
|                                                                                                    |                                          |      |
| Welcome to Tech Accelerate Please log in for-access Login                                                                                                    |                                          |      |
| Dashboard Reasure your tech practices to better meet your miss<br>Tech Accelerate is a free benchmarking assessment of your organization's curren<br>across four major categories: leadership, organization, infrastructure, and fundrai | ion!<br>nt use and policies<br>ising and |      |
| communications.                                                                                                    |                                          |      |
| Get started today Customized reports inc                                                                                                    | lude:                                    |      |
| Report 1. Make sure your organization is connected to your Rankings to compare your data NTEN are profile Displayed and active                                                                                                    | to similar organizations.                |      |

3) If you already have an NTEN account, log-in. If you don't, click "Don't have an account?"

| Welcome<br>Please log in or create an account to continue. |                                               |  |
|------------------------------------------------------------|-----------------------------------------------|--|
|                                                            | Log In<br>Email<br>Password<br>Q <sub>t</sub> |  |
|                                                            | Log In                                        |  |
| (                                                          | Don't have an account?                        |  |

4) Fill in the required fields to create a new account.

| First Name *                                                                                                    | Linz                                                                                                    |
|----------------------------------------------------------------------------------------------------|----------------------------------------------------------------------------------------------------|
|                                                                                                    |                                                                                                    |
| Middle Name                                                                                                    |                                                                                                    |
| Last Name *                                                                                                    | Bilks                                                                                                    |
| Job Title                                                                                                    |                                                                                                    |
| 000 1110                                                                                                    |                                                                                                    |
| Job Type *                                                                                                    | Other - Student, Retired, Board Member, etc. 🔹                                                                                                    |
| Mailing Country Code *                                                                                                    | United States •                                                                                                    |
| Mailing Street                                                                                                    |                                                                                                    |
|                                                                                                    |                                                                                                    |
| Mailing City                                                                                                    |                                                                                                    |
| Mailing State/Province<br>Code                                                                                                    | None 🔻                                                                                                    |
| Mailing Zip/Postal Code                                                                                                    | 12019                                                                                                    |
| Privacy Policy Agreem<br>By continuing, you are created and use this data at                                                                                                    | ent<br>ting an account with NTEN and agree that we may send<br>s stated in our privacy policy. Users can manage                                                                                                    |
| Privacy Policy Agreem<br>By continuing, you are creater<br>anails and use this data are<br>preferences or request dat<br>addresses or other person                                                                                                    | ent<br>ting an account with NTEN and agree that we may send<br>s stated in our privacy policy. Users can manage<br>a removal at any time. We will never share email<br>al data with any third parties.                                                                                                    |
| Privacy Policy Agreem<br>By continuing, you are creater<br>ails and use this data are<br>preferences or request dat<br>addresses or other personated<br>ecurity & Login                                                                                                    | ent<br>ting an account with NTEN and agree that we may send<br>s stated in our privacy policy. Users can manage<br>a removal at any time. We will never share email<br>al data with any third parties.<br>I agree                                                                                                    |
| Privacy Policy Agreeme<br>By continuing, you are creater<br>mails and use this data at<br>oreferences or request dat<br>addresses or other persons<br>ecurity & Login<br>Email *                                                                                                    | ent<br>ting an account with NTEN and agree that we may send<br>s stated in our privacy policy. Users can manage<br>a removal at any time. We will never share email<br>al data with any third parties.<br>I agree                                                                                                    |
| Privacy Policy Agreeme<br>By continuing, you are creater<br>mails and use this data are<br>preferences or request dat<br>addresses or other personater<br>ecurity & Login<br>Email *                                                                                                    | ent<br>ting an account with NTEN and agree that we may send<br>s stated in our privacy policy. Users can manage<br>a removal at any time. We will never share email<br>al data with any third parties.<br>I agree                                                                                                    |
| Privacy Policy Agreeme<br>By continuing, you are creater<br>amails and use this data are<br>preferences or request dat<br>addresses or other person<br>ecurity & Login<br>Email *<br>Retype Email *                                                                                                    | ent<br>ting an account with NTEN and agree that we may send<br>a stated in our privacy policy. Users can manage<br>a removal at any time. We will never share email<br>al data with any third parties.<br>I agree                                                                                                    |
| Privacy Policy Agreeme<br>By continuing, you are creater<br>anails and use this data are<br>preferences or request dat<br>addresses or other person<br>ecurity & Login<br>Email *<br>Retype Email *<br>Password *                                                                                                    | ent<br>ting an account with NTEN and agree that we may send<br>a stated in our privacy policy. Users can manage<br>a removal at any time. We will never share email<br>al data with any third parties.<br>■ I agree<br>Vour password must be at least 8 characters long have a mix of                                                                                           |
| Privacy Policy Agreeme<br>By continuing, you are creaternaits and use this data are breferences or request dat<br>addresses or other personater personater personater personater personater personater personater and the second second | ent<br>ting an account with NTEN and agree that we may send<br>s stated in our privacy policy. Users can manage<br>a removal at any time. We will never share email<br>al data with any third parties.<br>I agree<br>I agree<br>Your password must be at least 8 characters long, have a mix of<br>letters and numbers, and cannot contain your username.<br>Password Strength: |
| Privacy Policy Agreeme<br>By continuing, you are creater<br>amails and use this data are<br>coreferences or request dat<br>addresses or other person<br>ecurity & Login<br>Email *<br>Retype Email *<br>Password *                                                                                                    | ent ting an account with NTEN and agree that we may send a stated in our privacy policy. Users can manage a removal at any time. We will never share email al data with any third parties.  I agree I agree Your password must be at least 8 characters long, have a mix of letters and numbers, and cannot contain your username. Password Strength:                           |
| Privacy Policy Agreeme<br>By continuing, you are creater<br>anails and use this data are<br>preferences or request dat<br>addresses or other person<br>Ecurity & Login<br>Email *<br>Retype Email *<br>Password *                                                                                                    | ent ting an account with NTEN and agree that we may send a stated in our privacy policy. Users can manage a removal at any time. We will never share email al data with any third parties.  I agree I agree Your password must be at least 8 characters long, have a mix of letters and numbers, and cannot contain your username. Password Strength:                           |
| Privacy Policy Agreem<br>By continuing, you are creater<br>emails and use this data are<br>preferences or request dat<br>addresses or other person<br>Ecurity & Login<br>Email *<br>Retype Email *<br>Password *                                                                                                    | ent ting an account with NTEN and agree that we may send a stated in our privacy policy. Users can manage a removal at any time. We will never share email al data with any third parties.  I agree I agree Your password must be at least 8 characters long, have a mix of letters and numbers, and cannot contain your username. Password Strength:                           |

5) This will bring you back to the Tech Accelerate Assessment start page. Click the highlighted link.

| Tech A      | Accelerate                                                                                                    |
|-------------|----------------------------------------------------------------------------------------------------|
| The Acceler | <b>It's time for your tech tune-up!</b><br>To access your shared Assessment, you and your colleagues need to be <b>connected to an organization</b><br><b>profile.</b> If they aren't connected, they need to create a profile at NTEN.org and the primary contact on<br>your organization's account will receive a notification to accept the connection. |

6) If your individual account is not already affiliated with an organization profile, you need to create your organization's profile. Click "Add Affiliation."

| My Affiliation                | าร                                                                                                    |
|-------------------------------|----------------------------------------------------------------------------------------------------|
| My Profile<br>Edit My Profile | We don't see any current company affiliations for you. If you think we've made a mistake, please contact the office. |
| My Demographics               | Add Affiliation                                                                                                    |

a. If you think you have an organization profile, search for it by organization ("account") name.

| Add Affiliati         | ON<br>add your new affiliation or creat | e a new organization profile.     |        |
|-----------------------|-----------------------------------------|-----------------------------------|--------|
| My Profile            | Search For Organiza                     | tions                             |        |
| Edit My Profile       | Search to see if your org               | ganization already has a profile. |        |
| My Demographics       | Account Name *                          | Toolkit Consulting                | ×      |
| My Affiliations       | Account Phone                           |                                   |        |
| My Payment Methods    | Account Fax                             |                                   |        |
| My Orders             | Website                                 |                                   |        |
| My Scheduled Payments | Trebate                                 |                                   |        |
| My Registrations      |                                         |                                   | Search |
| Donations             |                                         | (                                 |        |

b. If your organization has a profile, it will show in the search results. Click "Add Affiliation" and proceed to step 8. Otherwise, click to "Create New Organization".

| Add Affiliation                 | new affiliation or create a new orga | inization profile.      |
|---------------------------------|--------------------------------------|-------------------------|
| My Profile                      | Search For Organization              | \$                      |
| Edit My Profile My Demographics | Account Name *                       | Toolkit Consulting      |
| My Affiliations                 | Account Phone                        |                         |
| My Payment Methods              | Account Fax                          |                         |
| My Orders                       | Wehsite                              |                         |
| My Scheduled Payments           | in a second                          |                         |
| My Registrations                |                                      | Search                  |
| Donations                       |                                      |                         |
| Security & Login                | Search Results                       |                         |
|                                 | Toolkit Consulting                   | Add Affiliation         |
|                                 |                                      | Create New Organization |

7) Create your organization profile. Note the only required field is "Account Name" (i.e. Organization name). You will NOT be charged anything even though it asks for "Billing address", which is optional.

| Organization Information                                                                 | n                                                                                                    |  |
|------------------------------------------------------------------------------------------|----------------------------------------------------------------------------------------------------|--|
| Account Name *                                                                           |                                                                                                    |  |
| Account Phone                                                                            |                                                                                                    |  |
| Account Photo                                                                            |                                                                                                    |  |
| Website                                                                                  |                                                                                                    |  |
| Year Founded                                                                             |                                                                                                    |  |
|                                                                                          |                                                                                                    |  |
| plut                                                                                     |                                                                                                    |  |
| Billing Address                                                                          |                                                                                                    |  |
| Billing Country Code                                                                     | -None V                                                                                                    |  |
| Billing Street                                                                           |                                                                                                    |  |
|                                                                                          |                                                                                                    |  |
| Billing City                                                                             |                                                                                                    |  |
| Billing State/Province<br>Code                                                           | -None-                                                                                                    |  |
| Billing Zip/Postal Code                                                                  |                                                                                                    |  |
|                                                                                          |                                                                                                    |  |
|                                                                                          |                                                                                                    |  |
| Authorized Emails                                                                        |                                                                                                    |  |
| approved listed of email dor<br>anyone can affiliate with you<br>approved email domains. | Juais that can be atmiliated with your organization by an<br>nains (e.g. example.com). When this field is empty,<br>ir organization. Enter a comma delimited list of |  |
| Valid Email Domain(s)                                                                    |                                                                                                    |  |
|                                                                                          |                                                                                                    |  |
|                                                                                          |                                                                                                    |  |
|                                                                                          | Submit                                                                                                    |  |
|                                                                                          | Submit                                                                                                    |  |

8) Once you've connected/added your organization profile, you'll see the "Got it, thanks" message below. To complete the process, you will need to **LOGOUT**. (Yes, seriously.)

| Nonprofit Technology Conference<br>March 24 – 26, 2020 – Baltimore, MD |                      |     | Account Logout |
|------------------------------------------------------------------------|----------------------|-----|----------------|
| CONNECT - LEARN - CHANGE<br>Education Resources Co                     | mmunity Membership   | Sea | rch Go         |
| My Affiliation                                                         | S                    |     |                |
| My Profile                                                             | Got it, thanks.      |     |                |
| Edit My Profile<br>My Demographics                                     | Current Affiliations |     |                |
| My Affiliations                                                        | Primary Affiliation  |     |                |
| My Payment Methods                                                     | Testy test nonprofit |     |                |
| My Orders                                                              |                      |     |                |
|                                                                        |                      |     |                |
| My Scheduled Payments                                                  |                      |     |                |

9) Logging out will bring you back to the NTEN home screen. Click "Get Started".

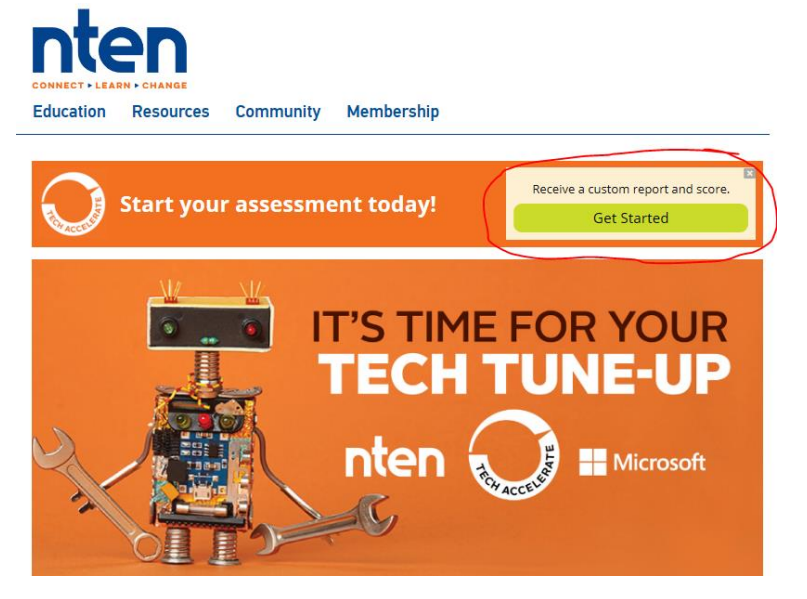

10) Log back in with your individual account.

| Nonprofit Technology Con<br>March 24 – 26. 2020 – Baltimo | erence<br>re. MD                                                                           |                                                                                            | Login                       | Join |
|-----------------------------------------------------------|--------------------------------------------------------------------------------------------|--------------------------------------------------------------------------------------------|-----------------------------|------|
|                                                           | rces Community Major Initiatives Member                                                    | ihip About                                                                                 | Search                      | Go   |
| HOME / TECH ACCELERATE                                    |                                                                                            |                                                                                            |                             |      |
| Tech A                                                    | ccelerate                                                                                  |                                                                                            |                             |      |
|                                                           |                                                                                            |                                                                                            |                             |      |
|                                                           | Welcome to<br>Please to                                                                    | Tech Accelerate<br>g in for-access<br>Login                                                |                             |      |
| $\bigcirc$                                                | Measure your tech practices to                                                             | better meet your mis                                                                       | sion!                       |      |
| Dashboard                                                 | across four major categories: leadership, organ<br>communications.                         | ization, infrastructure, and fundra                                                        | aising and policies         |      |
|                                                           | Get started today                                                                          | Customized reports in                                                                      | clude:                      |      |
| Report                                                    | <ol> <li>Make sure your organization is connected to your<br/>NTEN organization</li> </ol> | <ul> <li>Rankings to compare your dat</li> <li>Priorities for budgeting and get</li> </ul> | a to similar organizations. |      |

11) Once you've logged back in, you'll see the "Start" button appear. This means your individual account is now affiliated with your organization profile, and you can begin the assessment.

| CONNECT - LEARN - CF    | Sources Community                                                                       | Membership                                                                                                    | Search                                                                | G |
|-------------------------|-----------------------------------------------------------------------------------------|----------------------------------------------------------------------------------------------------|-----------------------------------------------------------------------|---|
| HOME / TECH ACCELERATE  |                                                                                         |                                                                                                    |                                                                       |   |
| lech                    | Accelerate                                                                              |                                                                                                    |                                                                       |   |
| Received and the second |                                                                                         | It's time for your tech tune                                                                                                    | -up!                                                                  |   |
| Dashboard               | <b>Measure yo</b><br>Tech Accelerate is<br>policies across <b>fo</b><br>and communicati | our tech practices to better meet your tech practices to better meet your organization a free benchmarking assessment of your organization, infrastions. | our mission!<br>ation's current use and<br>structure, and fundraising |   |

12) Fill out the assessment. If you can't complete it all in one sitting, it will save your progress throughout and let you return to complete previously skipped questions.

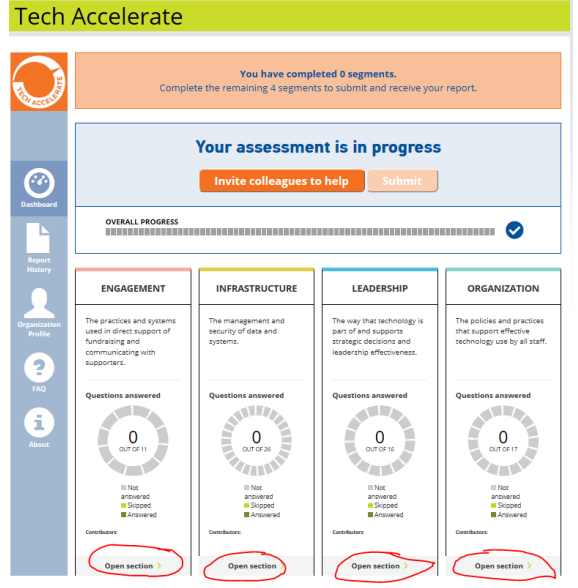

13) Once you've completed the assessment, submit it to receive a report of your results.

| Tech /     | Accelerate                                                      |
|------------|-----------------------------------------------------------------|
|            |                                                                 |
|            | You have completed all segments. Please submit your assessment. |
| CH ACCEL   |                                                                 |
|            | Your assessment is complete!                                    |
| $\bigcirc$ | Submit                                                          |
| Dashboard  |                                                                 |

14) On the next screen, click "Print report", select "Print to PDF" in your printer window, and **email a copy of the saved PDF to Feza or Mike**, and anyone else who you would like to review the results.

| Toolkit Consulting                                                                                                    |                                                                                                    |                                                                                                    |
|----------------------------------------------------------------------------------------------------|----------------------------------------------------------------------------------------------------|----------------------------------------------------------------------------------------------------|
| Overall Scare:                                                                                                    | Functioning                                                                                                    |                                                                                                    |
| Assessment Submitted:                                                                                                    | Saturday, March 21, 202                                                                                                    | 20                                                                                                    |
| Contributors:                                                                                                    | Mike Weber<br>Lindsay Bealko                                                                                                    |                                                                                                    |
| Primary Work:                                                                                                    | Other                                                                                                    |                                                                                                    |
| Total Budget:                                                                                                    | 55000.00                                                                                                    |                                                                                                    |
|                                                                                                    | About Your Scores                                                                                                    |                                                                                                    |
| a ranking bils from the Tech,<br>ranking to help you quick/ jole<br>learn more about you quick/ jole<br>learn more about your report, please ne<br>learn more about your priority a<br><b>Tech Acquieras</b> Report Indules<br>Tech Acquieras Report Indules<br>Tech Acquieras Report Indules<br>Tech Acquieras Report Indules<br>Tech Acquieras Report Indules<br>Tech Acquieras Report<br>Tech Acquieras<br>Supersing<br>Supersing<br>Aleasing | Adoption Scale. Next, you'll find the<br>typ which areas need the most star<br>tet that there are descriptions and<br>reas so that you can take action.<br>There is a curve with the Tech<br>Adoption Sature with most<br>organizations of the model arrages<br>and fewer organizations at the neid<br>togging and Leading.<br>Organizations of al Farse and<br>bodgets are equally table to achieve<br>any stage of the table. | at each question has a prior<br>ention and investment. In<br>resources included to help:<br>Response Priority Scale<br>The priority core will helpy a<br>ouckey identify tocar of the<br>importance to your organizati<br>Occessful range<br>O Sprinfcant Risk range |
| Your score<br>Functioning<br>1 2 3 4<br>Tech Adoption Scores<br>Tour responses or ranked according to the s<br>nonprofit technical experts.                                                                                                    | Your score by<br>Inggement<br>Understanding<br>Organization<br>t<br>cale developed by our                                                                                                    | 2 3<br>loption Categories<br>categories to pinpoint priorities and o                                                                                                    |

## Want to invite your colleagues to contribute directly to your online assessment?

Tech Accelerate gives you an option to invite colleagues to contribute directly to the online assessment. (For example, if you don't know the answers to some of the questions and want them to respond). Once invited, your colleagues will need to set up their own free, individual account on NTEN.org. Then they will need to connect/affiliate their account to your organization's profile. Instructions are below.

15) To invite colleagues to contribute directly to the online assessment, click the button below. Your colleagues will need to follow steps 1 – 6 above to create an individual account and affiliate it with your organization's profile. Then they continue from Step 16 below.

| Tech Ad | ccelerate                                                                                              | Invite Colleagues ×                                                                                                    |
|---------|----------------------------------------------------------------------------------------------------|----------------------------------------------------------------------------------------------------|
|         | You have completed 0 segments.<br>Complete the remaining 4 segments to submit and receive your report. | Your colleagues can contribute to the Assessment with you, and<br>help ensure your Report is as accurate as possible.<br>Enter email address |
| 0       | Your assessment is in progress                                                                         | Add another email                                                                                                    |

## Continued from Step 6...

16) Once you click the "Add Affiliation" button for your nonprofit, you will see the message on the left. Click "OK". On the next screen, click "Resources > Tech Accelerator". You will now be able to contribute to your organization's assessment. If you don't see the "Start" button, you may need to log out and log back in for the changes to take effect.

| Search For Organizations<br>Search to see if your organization already has a profile.    |                | nten                     |                      |
|------------------------------------------------------------------------------------------|----------------|--------------------------|----------------------|
| Account Name * Toolkit Consulting                                                        |                | CONNECT > LEARN > CHANGE |                      |
| This site save                                                                           | ×              | Education Resources Comr | nunity Membership    |
| Would you like to affiliate yourself with this organization?                             |                | Articles                 |                      |
| Organization managers will be able to see and modify select information on your profile. | arch           | My A Tech Accelerate     |                      |
|                                                                                          |                | My Profile               | Current Affiliations |
| Search Results                                                                           |                | Edit My Profile          | Primary Affiliation  |
| Toolkit Consulting Ad                                                                    | Id Affiliation | My Demographics          | Toolkit Consulting   |
| 12866                                                                                    | $\rightarrow$  | My Affiliations          |                      |